ダイジェスト版

## 1.6 Geany で C プログラムを

フォルダ GTK の内部にあるフォルダ gtk\_geany\_potFE4\_20120330 に注目する。

フォルダ gtk\_geany\_potFE4\_20120330の内部には次のようなファイルがある。

メインプログラムは

|                     | #inclu<br>#inclu |  |
|---------------------|------------------|--|
|                     | #inclu           |  |
| potFE4_main_geany.c |                  |  |

Geany は前節までに取り上げた IDE のように Designer を持っていないので、メニューについては ユーザが用意したものを使用する。

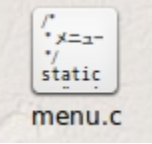

Geany の起動

開く(O)でまずフォルダ gtk\_geany\_potFE4\_20120330 を開く。

| <b>T</b>       | ファイルを開く                           |  |  |
|----------------|-----------------------------------|--|--|
| takemi GTK     |                                   |  |  |
| 場所( <u>P</u> ) | 名前                                |  |  |
| Q、検索           | GTK_2011                          |  |  |
| の 最近開いた…       | GTK_2012                          |  |  |
| 📤 takemi       | 📄 gtk_anjuta_glade_pot            |  |  |
| 📰 デスクトップ       | 📄 gtk_anjuta_glade_pot_20120327   |  |  |
| 🧾 ファイル・シ       | 📄 gtk_anjuta_glade_pot_20120417   |  |  |
| 📄 ドキュメント       | gtk_geany_imageoperator _20120325 |  |  |
| 📷 ミュージック       | gtk_geany_potFE4_20120329         |  |  |
| ■ ピクチャ         | 🛑 gtk_geany_potFE4_20120330       |  |  |

## ダイジェスト版

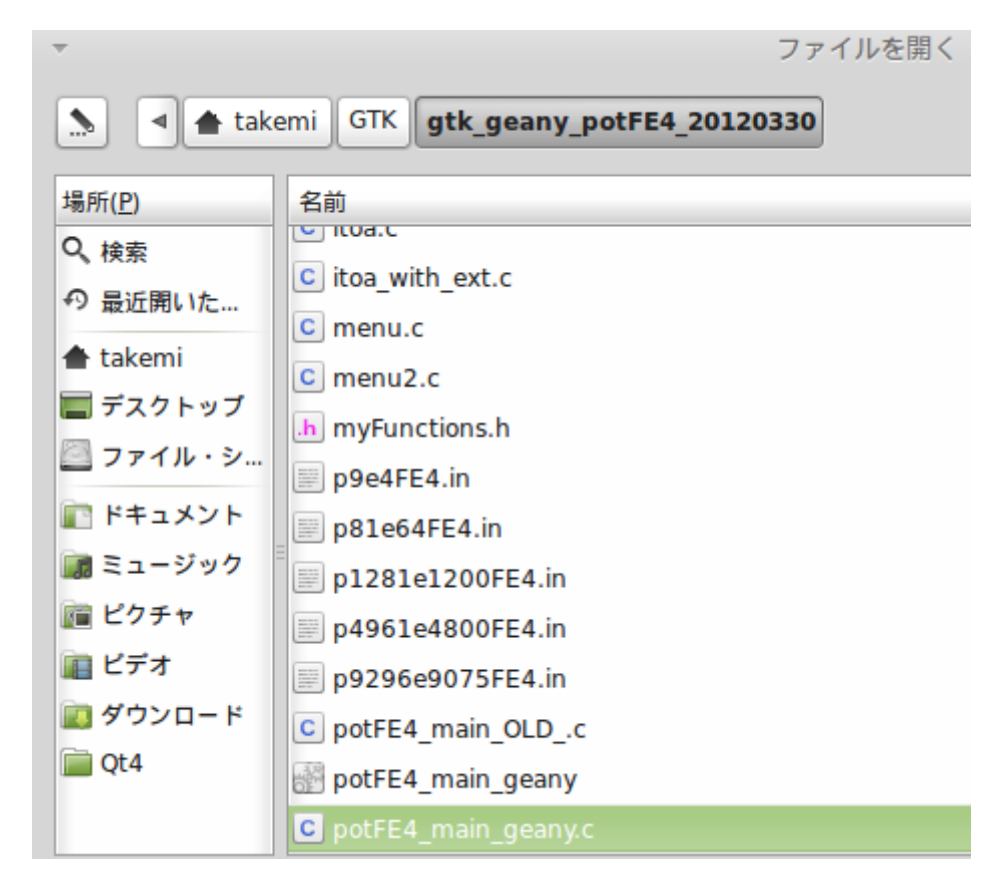

メインプログラムを選択して OK ボタンを押す。

## ダイジェスト版

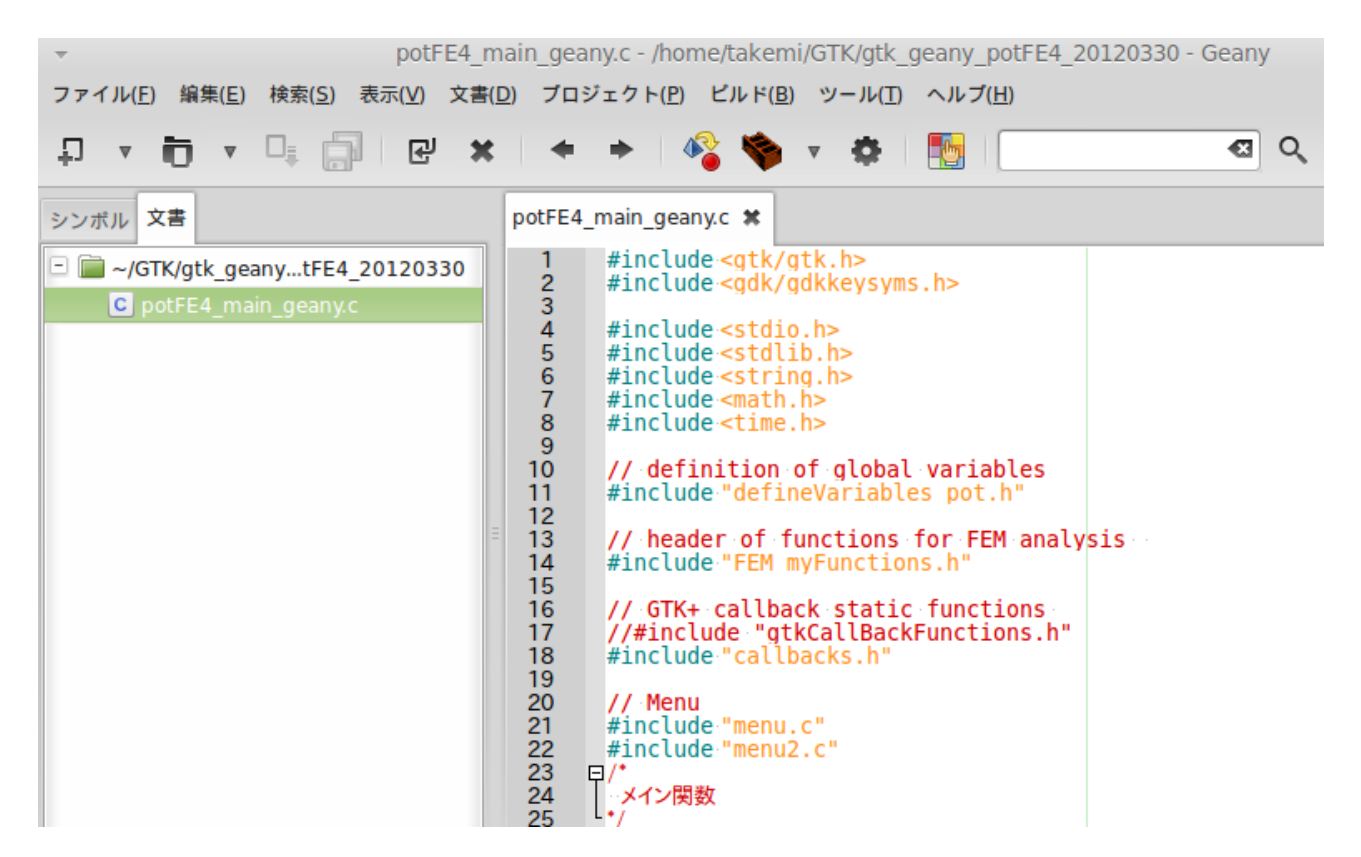

ここでGTKを使うためにビルドコマンドを次のように書き換えなければない。

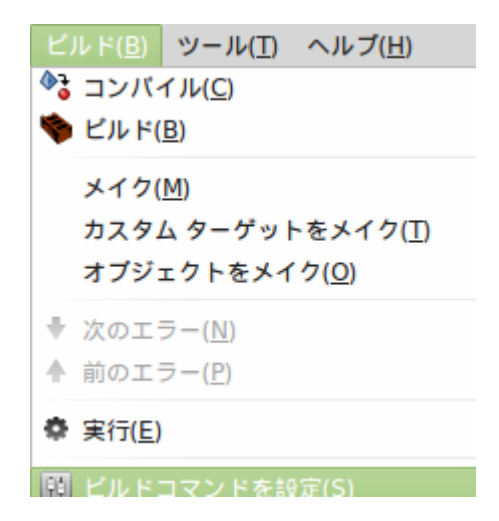

ビルドコマンドを設定をクリックして、コンパイル コマンドを次のように書き換える。

| Ŧ              |                   | ビルドコマンドを設定                |  |  |
|----------------|-------------------|---------------------------|--|--|
| #              | ラベル               | コマンド                      |  |  |
| C ソースファイル コマンド |                   |                           |  |  |
| 1.             | コンパイル( <u>C</u> ) | gcc "%f" -o "%e" `pkg-cor |  |  |
| 2.             | ピルド <u>(B</u> )   | gcc -Wall -o "%e" "%f"    |  |  |
|                |                   |                           |  |  |

変更前のコマンド gcc -Wall -o "%e" "%f"

変更後のコマンド gcc "%f" -o "%e" `pkg-config --cflags -libs gtk+-2.0`

この書き換えは Geany をダウンロードした場合に一回だけ必要。

メニュー「ビルド」のメニューアイテム「コンパイル」を選択するか、次のようにしてもプログラムをコ ンパイルすることができる。

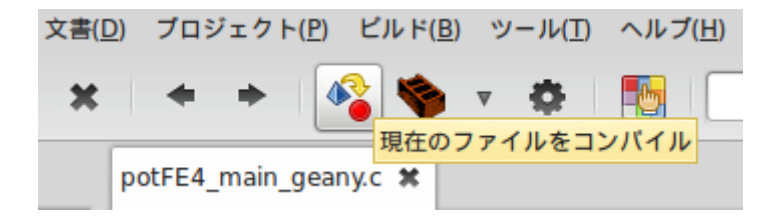

ステータス gcc "potFE4\_main\_geany.c" -o "potFE4\_main\_geany" `pkg-config --cflags --libs gtk+-2.0` コンパイラ メッセージ

コンパイル完了後はメニューアイテム「実行」を選択するか、次の操作を行う。

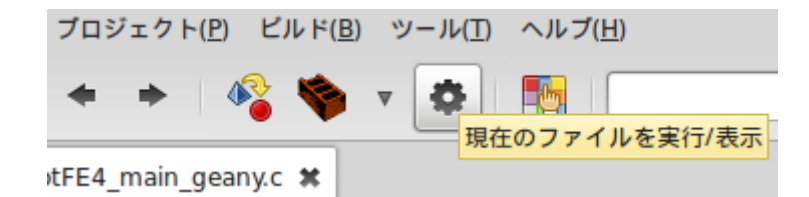

するとプログラムが立ち上がる。

ファイルメニューから計算用のファイルを読み込む。

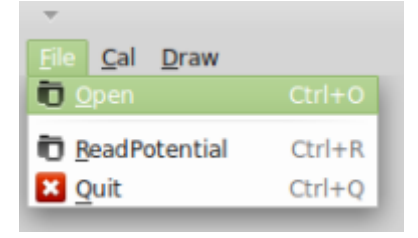

データ入力が終われば計算を実行することができる。 計算が終了すれば、計算結果を保存することもできる。 計算結果の図形表示は次のファイルメニューで行う。

図形表示の例示

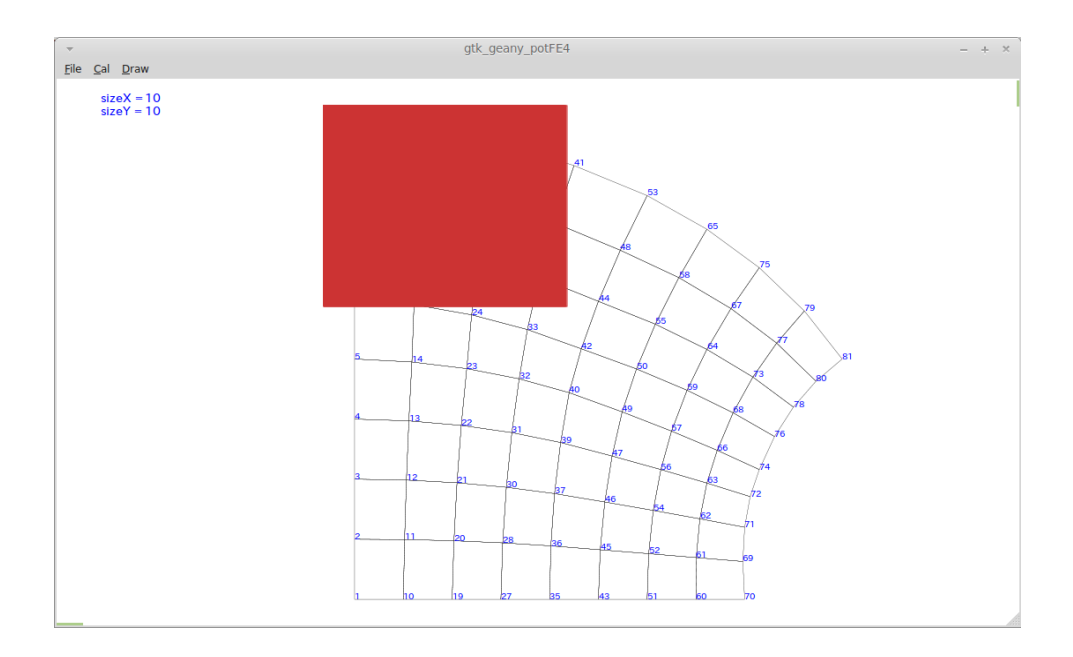